## Asus RT-AX56U

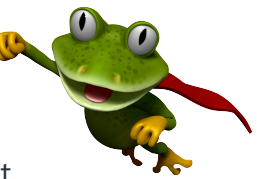

These instructions are to help you configure your router for IPv6. Please note that different firmware versions and models of routers may have slightly different configurations.

Firmware Version Tested: 3.0.0.4.386\_49380 **Connection Type:** PPPoE - Ethernet

- 1. Open a web browser, such as Google Chrome or Mozilla Firefox, type http://router.asus.com or http://192.168.50.1 into the address bar, and press Enter.
- 2. Log in using the default username **admin** and default password **admin**. If you have previously changed these details, you will need to login with the changed details instead. Alternatively, you can factory reset the router to reset the gateway login details.
- 3. Once logged in, navigate to IPv6, and configure it as below.
  - Connection type: Native
  - DHCP-PD: Enable
  - Auto Configuration Setting: Stateless
  - Connect to DNS Server automatically: Enable
  - Enable Router Advertisement: Enable

| /ISUIS RT-AX56U        | Logout Rebo                                                         | English ¥                                                           |
|------------------------|---------------------------------------------------------------------|---------------------------------------------------------------------|
| 🕵 Quick Internet Setup | Operation Mode: wireless router Firm                                | ware Version: <u>3.0.0.4.186.49380</u> SSID: <u>asus-test</u> 😕 🍙 🔶 |
| General                | IPv6                                                                |                                                                     |
| Network Map            | Configure the IPv6 Internet setting of RT-AXS6U.<br><u>IPv6_FA0</u> |                                                                     |
| 👼 AiHesh               | Basic Config                                                        |                                                                     |
| Guest Network          | Connection type                                                     | Native V                                                            |
| AiProtection           | DHCP-PD                                                             | O Enable                                                            |
| Parental Controls      | IPv6 LAN Setting                                                    |                                                                     |
| Adaptive QoS           | LAN IPv6 Address                                                    | 24022c80:t040:ac00::1                                               |
| A. Traffic Analyzer    | LAN IPv6 Prefix                                                     | 2402.2x80.8040.ac00::                                               |
| 👸 USB Application      | Auto Configuration Setting                                          | O Stateless   Statelui                                              |
| AiCloud 2.0            | IPv6 DNS Setting                                                    |                                                                     |
|                        | Connect to DNS Server automatically                                 | Enable     Disable                                                  |
| Advanced Settings      | Auto Configuration Setting                                          |                                                                     |
| Wireless               | Enable Router Advertisement                                         | O Enable   Disable                                                  |
|                        | Apply                                                               |                                                                     |
| i wan                  |                                                                     |                                                                     |
| Alexa & IFTTT          |                                                                     |                                                                     |
| 1946                   |                                                                     |                                                                     |

Please note that this document is intended as a guide only and is not for a router that we currently sell. Our support team will not be able to advise of further steps, and recommend contacting the manufacturer if you need further assistance with the configuration of this device.

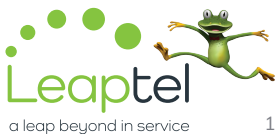